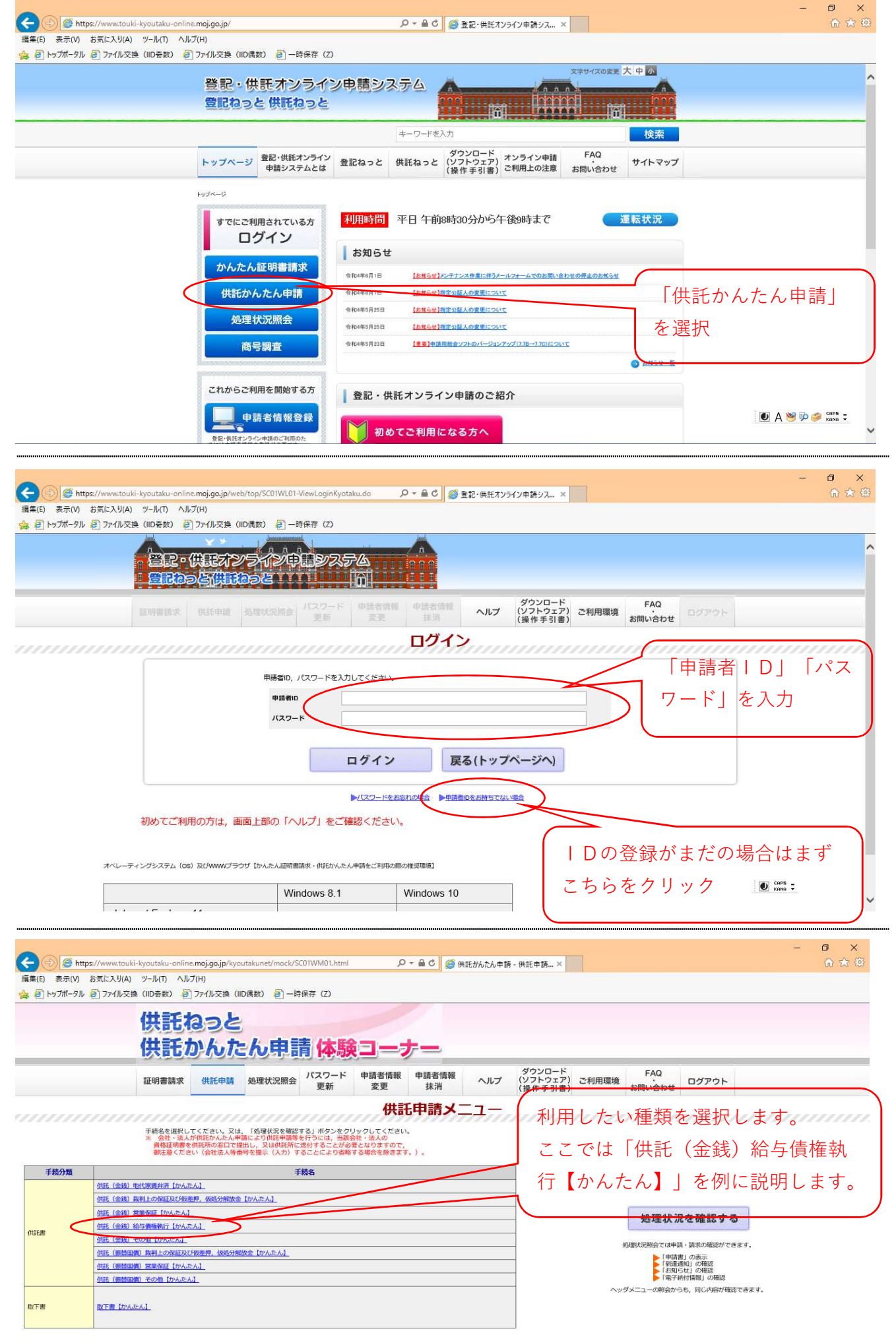

CAPS :

| <ul> <li></li></ul> |                                                                                                    |                                                                                                    |                  |             | ② 供託所選択 - Internet Explorer ③ https://www.tauki.logo.tat/www.caline.moi.go.in//www.tauki.logo.tat///2001/0501.html                                                                                                    |                              |                                      |              |  |  |  |
|---------------------|----------------------------------------------------------------------------------------------------|----------------------------------------------------------------------------------------------------|------------------|-------------|----------------------------------------------------------------------------------------------------|------------------------------|--------------------------------------|--------------|--|--|--|
|                     |                                                                                                    |                                                                                                    |                  |             | ₩ THE STATE AND A CONTRACT OF THE STATE AND A CONTRACT OF THE STATE AND A CONTRACT O |                              |                                      |              |  |  |  |
| 証明書請求               | 供託申請                                                                                                    | 処理状況照会                                                                                                    | パスワード<br>更新      | 申請者情報<br>変更 | 申請者情報<br>抹消                                                                                                    | ヘルプ                          | プ 都道的県を選択後、表示された供託所一覧から供託所を選択してください。 |              |  |  |  |
| Stop1               | _                                                                                                    | 1111                                                                                                    | Sten2            |             | 100 10                                                                                                    | Sten3                        | 都道府県選択                               | 供託所選拔        |  |  |  |
| Step1               |                                                                                                    | - 7777                                                                                                    | 新付情報入力 送         |             |                                                                                                    |                              | 北海道地方                                | ▶供託所の管轄はインター |  |  |  |
|                     | 节讀者作成                                                                                                    |                                                                                                    |                  |             |                                                                                                    |                              | ▶北海道                                 |              |  |  |  |
| 供託所選択」を             | クリ・                                                                                                    | ック                                                                                                    |                  | Step 1      | - <b>1</b> =                                                                                                    | 書情報の                         | 東北地方                                 |              |  |  |  |
| · 메 프 기 · 나 프 프레    | == + -                                                                                                    | + -+                                                                                                    |                  | 200 2 .     |                                                                                                    |                              | ▶宮城 ▶編島 ▶山形 ▶岩手 ▶弦田 ▶査茲              |              |  |  |  |
| →がワイントワが            | 刑さる                                                                                                    | 590                                                                                                    | r                | 供託書(        | 金銭供託)                                                                                                    | 哈与債権執                        | 関東甲信越地方                              |              |  |  |  |
|                     | 供託                                                                                                    | 而の表示                                                                                                    |                  |             |                                                                                                    | 託所選択                         | ▶東京●神奈川●埼玉●千葉●茨城●栃木●雅馬●鶴岡            |              |  |  |  |
|                     |                                                                                                    | 住所又は法人所在地                                                                                                    | 甲県乙市内町           | 丁一丁目1番1     | 号                                                                                                    |                              | 中部地方                                 |              |  |  |  |
|                     |                                                                                                    | 氏名又は法人名<br>代表者 (遺格・氏名)<br>又は<br>代理人 (住所・氏名)                                                                                                    |                  |             |                                                                                                    | ▶ 愛知 ▶三重 ▶ 燃皇 ▶ 播井 ▶ 石川 ▶ 童山 |                                      |              |  |  |  |
|                     | and the second second se |                                                                                                    |                  |             |                                                                                                    |                              | 近畿地方                                 |              |  |  |  |
| t)                  | 新・氏名                                                                                                    |                                                                                                    |                  |             |                                                                                                    |                              | ▶太阪 ▶京銀 ▶兵庫 ▶流息 ▶滋賀 ▶和歌山             |              |  |  |  |
|                     |                                                                                                    |                                                                                                    | ● 入力なし ○代素者 ○代連人 |             |                                                                                                    | 中国地方                         |                                      |              |  |  |  |
|                     | 40<br>47                                                                                                    |                                                                                                    |                  |             |                                                                                                    |                              |                                      |              |  |  |  |
|                     |                                                                                                    |                                                                                                    |                  |             |                                                                                                    |                              | 四国地方                                 |              |  |  |  |
|                     | 被供託者の<br>住所・氏名                                                                                                    | 住所又は<br>法人所在地                                                                                                    |                  |             |                                                                                                    |                              | ▶ 新川 ▶ 徳島 ▶ 高辺 ▶ 愛媛                  |              |  |  |  |
| 街                   |                                                                                                    | F&7/1+1-1-2                                                                                                    |                  |             |                                                                                                    |                              | 九州・沖縄地方                              |              |  |  |  |
|                     |                                                                                                    | AND A DATA AND A DATA AND A |                  |             |                                                                                                    |                              |                                      | b 🥩 CAPS 📮   |  |  |  |
| 3                   | <b>长令条項</b>                                                                                                    |                                                                                                    |                  |             |                                                                                                    |                              |                                      |              |  |  |  |

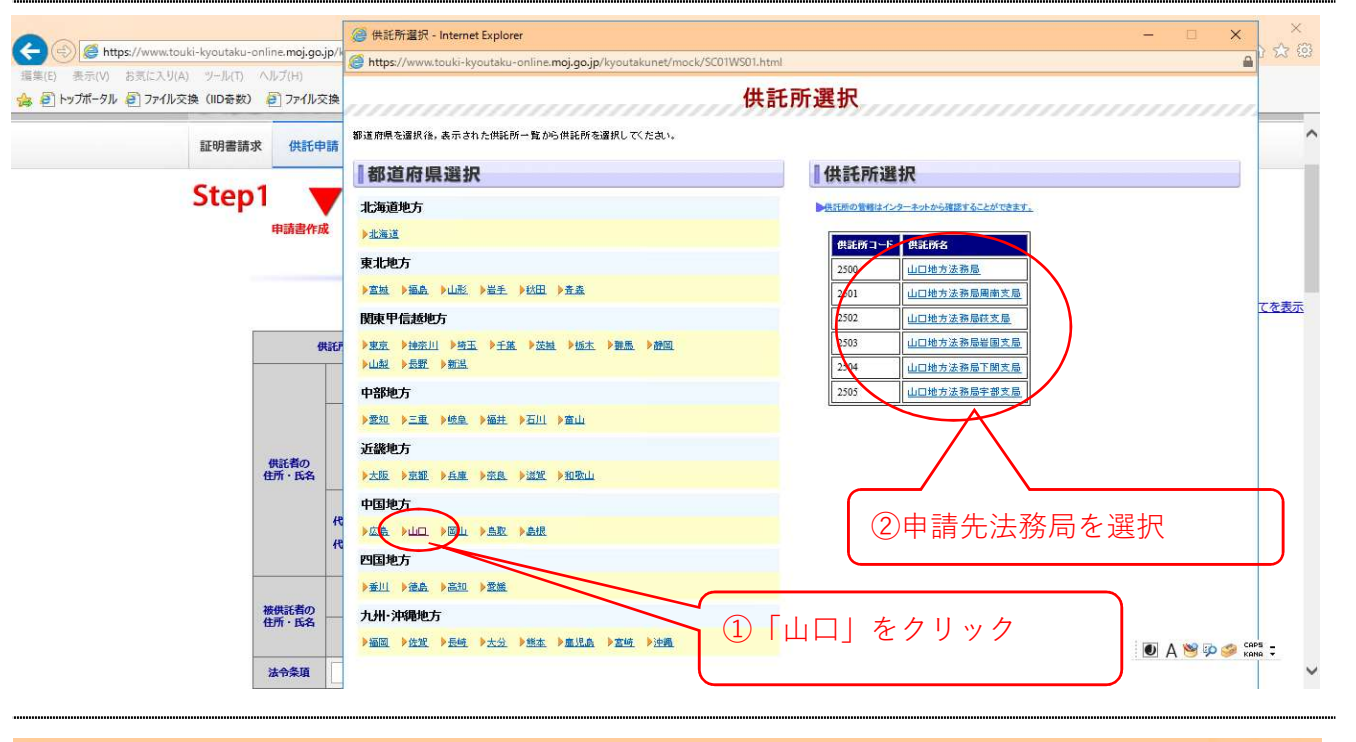

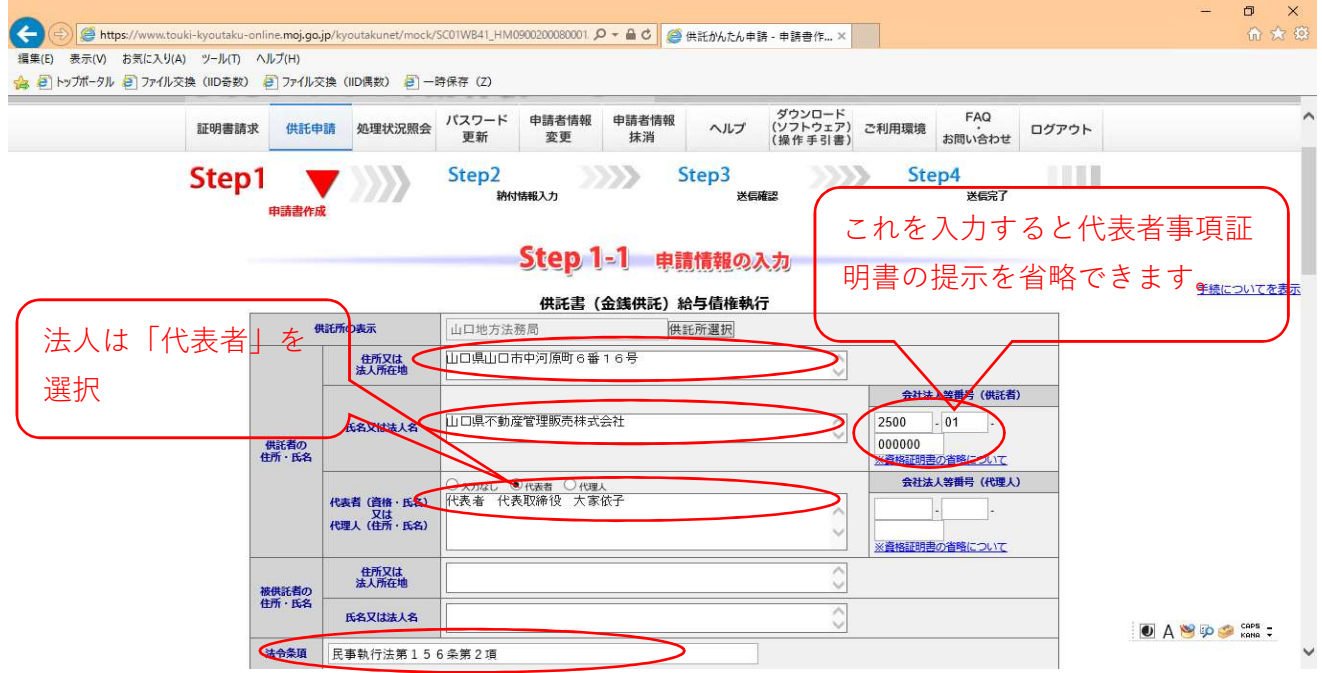

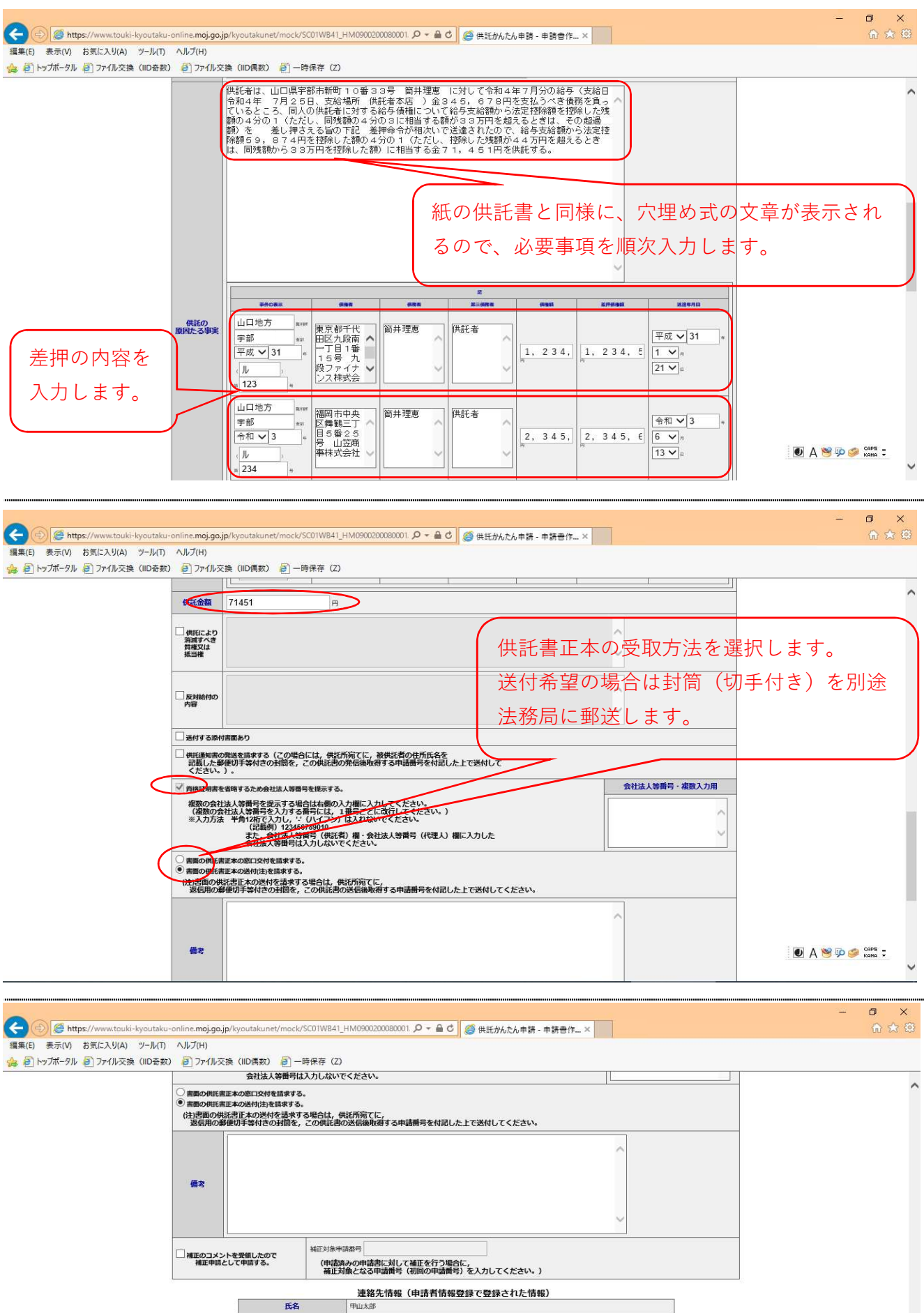

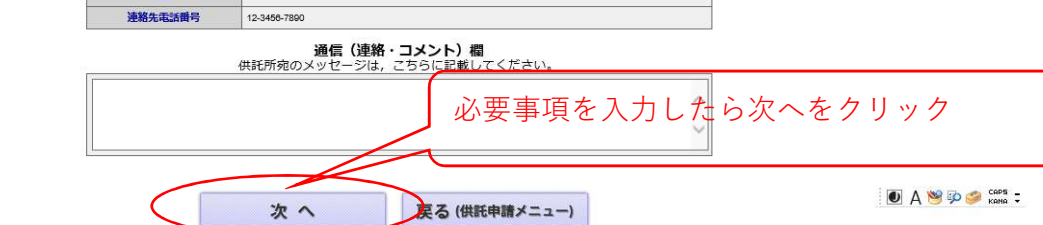

|                                                                                      |                                                                                                    |                                                                                                    |                        | - @ ×             |
|--------------------------------------------------------------------------------------|----------------------------------------------------------------------------------------------------|----------------------------------------------------------------------------------------------------|------------------------|-------------------|
| enttps://www.touki-kyoutaku-online.moj.go.jp,<br>編集(E) まテロの お気に3 (I(A) ツール(T) ヘルゴ(H) | kyoutakunet/mock/SCU199842                                                                                                    | 2_HM0900200080001. 2 * 量 0 2 2 供託かんたん申請 - 申請書                                                         | HF×                    | 10 X X            |
| 🚓 🕘 トップポータル 🗿 ファイル交換(IID奇数) 🗿 ファイル交換                                                 | (IID偶数) 🧃 一時保存 (Z)                                                                                                    | 0                                                                                                    |                        |                   |
|                                                                                      | □供託により<br>消滅すべき<br>資権又は<br>振当権                                                                                                    |                                                                                                    |                        | ^                 |
|                                                                                      | □ 反対給付の<br>内容                                                                                                    |                                                                                                    |                        |                   |
|                                                                                      | ■送付する添付書面あり                                                                                                    |                                                                                                    |                        |                   |
|                                                                                      | ■供託通知書の発送を請求する(ご<br>記載した郵便切手等付きの<br>ください。)。                                                                                               | この場合には,供託所宛てに,被供託者の住所氏名を<br>封罰を,この供託書の発信後取得する申請番号を付記した上で送付して                                          |                        |                   |
|                                                                                      | <ul> <li>資格証明書を省略するため会社法<br/>複数の会社法人等番号を提示<br/>(複数の会社法人等番号を提示)</li> </ul>                                                                 | な人等費号を提示する。<br>示する場合は右側の入力欄に入力してください。<br>入力する場号には、1番号ごとに改行してください。)                                    | 会社法人等番号・複数入力用          |                   |
|                                                                                      | ※入力方法 半角12桁で入<br>(記載例)<br>また,会社<br>会社法人                                                                                                   | カし、 ・・ (ハイフン) は入れないでください。<br>) 123456789010<br>社法人等番号 (代記者) 欄・会社法人等番号 (代理人) 欄に入力した<br>等番号は入力しないでください。 |                        |                   |
|                                                                                      | <ul> <li>書面の供託書正本の窓口交付を請</li> <li>書面の供託書正本の送付(注)を請</li> <li>(注)書面の供託書正本の送付(注)を請</li> <li>(注)書面の供託書正本の送付る</li> <li>返信用の郵便切手等付きの</li> </ul> | 市まする。<br>「まする。<br>を請求する場合は、供託所知てに、<br>予問を、この供託書の送信後取得する申請番号を付記した上で送付して                                | こください。                 |                   |
|                                                                                      | 備考                                                                                                    |                                                                                                    |                        |                   |
|                                                                                      | □補正のコメントを受領したので<br>補正申請として申請する。                                                                                                    | 補正対象申請番号:<br>(申請済みの申請書に対して補正を行<br>補正対象となる申請番号(初回の申<br>い。)                                             | う場合に,<br>1諸毎号)を入力してくださ |                   |
|                                                                                      |                                                                                                    | 連絡先情報                                                                                                 |                        |                   |
|                                                                                      | 「「「「」」「「」」「」」「」」「「」」「」」「」」「」」「」」「」」「」」「                                                                                                   | 中山太郎 12.3456.7890                                                                                     |                        |                   |
|                                                                                      |                                                                                                    | ·····································                                                                 | を確認してカ                 | いら確定をクリック         |
|                                                                                      |                                                                                                    | 確 定 戻る (申請書作成                                                                                         | 成)                     | To A 👻 💬 🧼 Kana 🗸 |

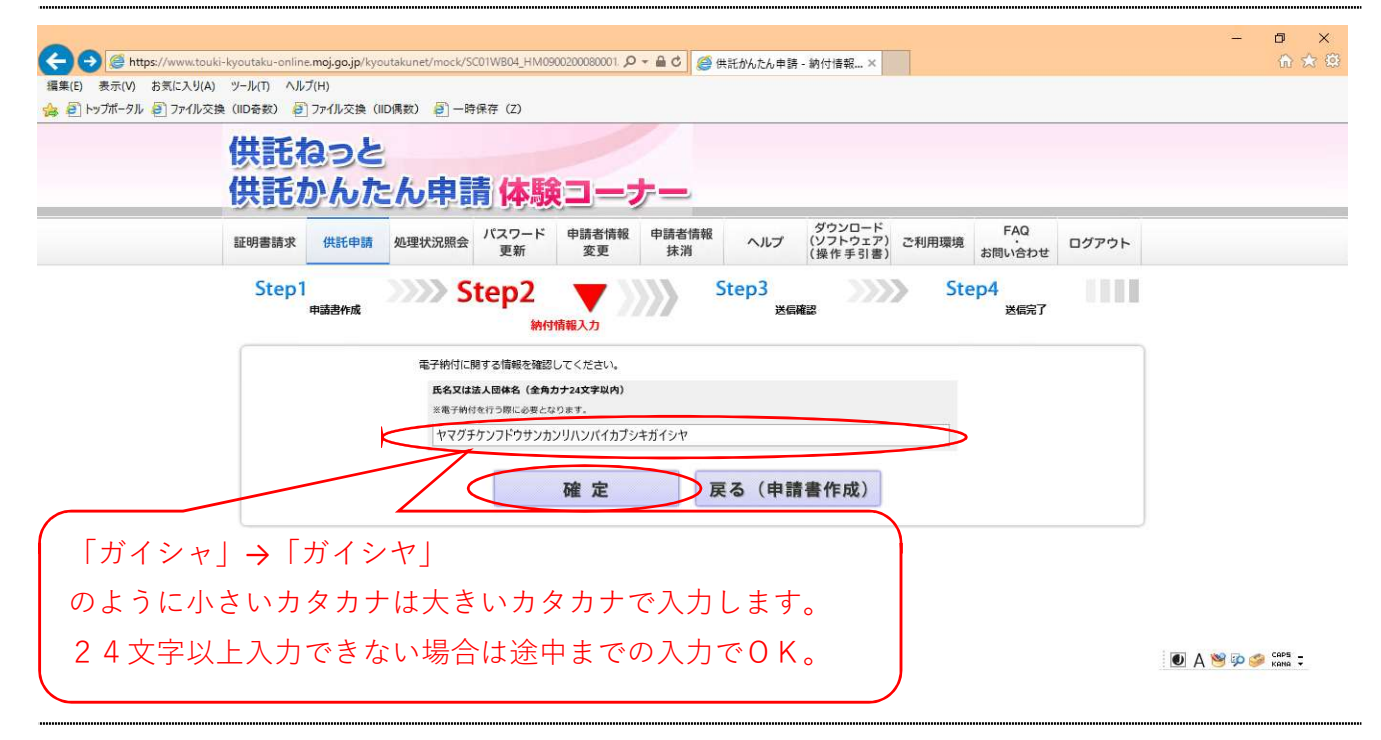

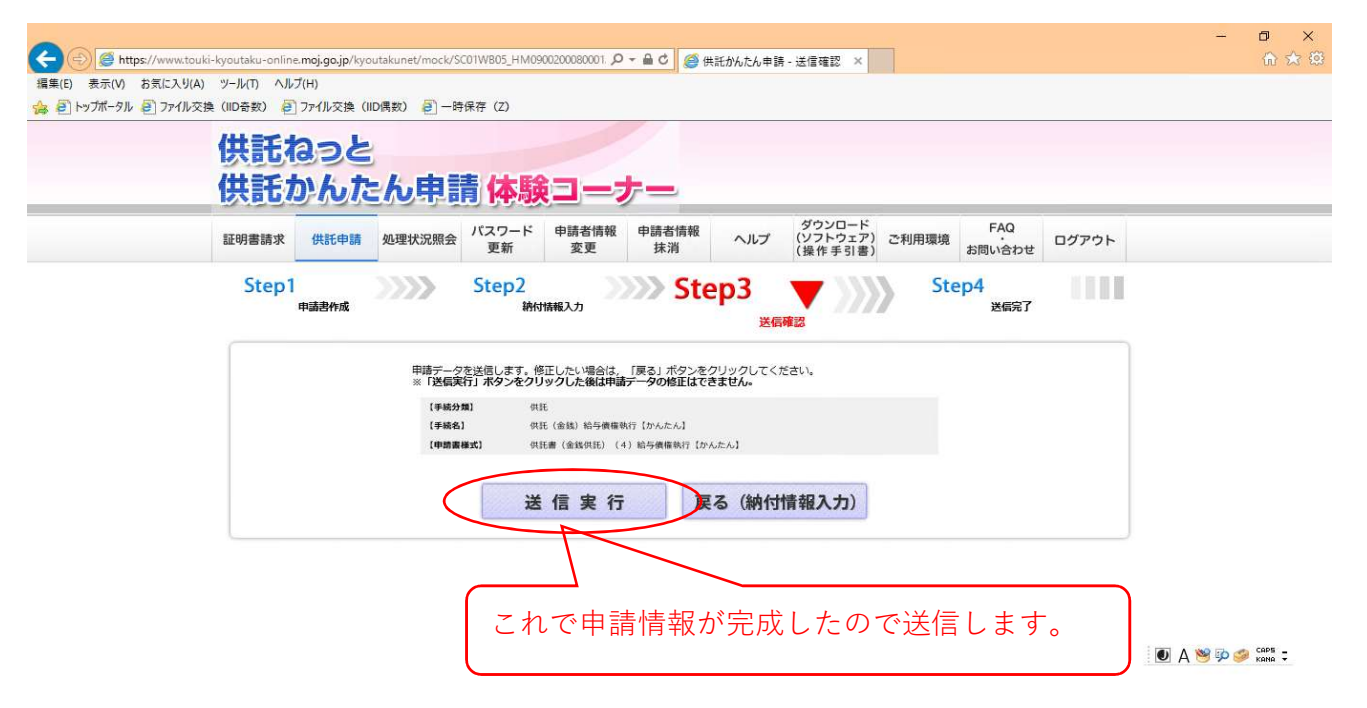

| E https://www.touki-kyout                                                                             | - ロ<br>itaku-online.moj.go.jp/kyoutakunet/mock/SC01WB06.html り 全 量 C (愛 供託がんた申請 - 法信完了 × ) ①                                                                                                    | ×<br>☆ © |
|----------------------------------------------------------------------------------------------------|----------------------------------------------------------------------------------------------------|----------|
| 編果(E) 表示(V) お気に入り(A) ツール<br>▲  ・ マナポータル  ・ ファイル交換 (IID#) (IID#) ( ( ( ( ( ( ( ( ( ( ( ( ( ( ( ( ( ( ( | NII ヘルノ(F)<br>最数) 創 ファイル交換 (ID)属数) 創 -時保存 (Z)<br><b> 特託ねっと</b>                                                                                                    |          |
| 供                                                                                                    | ŧ託かんたん申請 体験コーナー                                                                                                    |          |
| 証明                                                                                                    | 供託申請         処理状況照会         バスワード<br>更新         申請者情報<br>変更         申請者情報<br>抹消         ヘルプ         ダウンロード<br>(ソフトウェア)<br>(操作手引書)         ご利用環境         FAQ<br>お問い合わせ         ログアウト                                                                                                    |          |
|                                                                                                    | Step1<br>中語書作成 Step2<br>脉付情報入力 Step3<br>迷信確認 医 <b>Step4</b><br>迷信確認                                                                                                    |          |
|                                                                                                    | 送信された甲請信頼の入力内容のチェック等を行っています。<br>該当チェック等が後了次属、メールでお知らせします。<br>詳細は処理状況時者面で確認してください。                                                                                                    |          |
|                                                                                                    | 処理状況を確認する                                                                                                    |          |
|                                                                                                    | 続けて申蒔される方は、画面上部のメニューから「併託申請」ボタンをプリックして大権さい。                                                                                                    |          |
|                                                                                                    | 申請情報送信後はここから処理状況の確認や納付を行います。                                                                                                    |          |
|                                                                                                    | かんたん申請トップページからも確認できます。                                                                                                    |          |
|                                                                                                    | - 0                                                                                                    | ×        |
| う<br>で<br>し<br>ま示(V) お気に入り(A) ツール                                                                     | taku-online.moj.go.jp/kyoutakunet/mock/SCOTWCOT.html の ー 台 の 登記・供託オンライン申請シス ×                                                                                                    | i 🖈 🗐    |
| 2 トッフボータル 2 ファイル交換 (IID:<br>)                                                                         | 金数) 2) ファイル交換(IID風数) 2) 一時保存(Z)                                                                                                    | ,        |
|                                                                                                    | 当記。供記オンライン中語システム。<br>記わっと供託わっとは第三・テラー                                                                                                    |          |
| 証明                                                                                                    | 書請求         供託申請         処理状況照会         パスワード<br>更新         申請者情報<br>変更         申請者情報<br>指測         ヘルプ         グッンロード<br>(ソフトロア)<br>(操作手引書)         ご利用環境<br>お問い合わせ         FAQ<br>お問い合わせ         ログアウト                                                                                                    |          |
|                                                                                                    | Step1<br>系理性沉陽会 Step2<br>展会内容確認                                                                                                    |          |
| -                                                                                                    | 確認する申請・単本の条件を入力してください<br>送信した申請情報が法務局に到達したことを確認したいときはこれを                                                                                                    | 7        |
|                                                                                                    | #####: ###############################                                                                                                    | ÷        |
| ※「処理状況」や「納付状況」を更新するにに                                                                                 |                                                                                                    | ι,<br>Le |
| 手続名                                                                                                   | 中語曲号         到達日時         処理状況         評判4422         取得可能情報         供託           第19世紀         319世紀         319世紀         お知らせ         納付         再利用                                                                                                    |          |
| 供託(金銭)地代家賃井清【かんたん】                                                                                    | 20200701002393001 2020070111:53:23 新会中 未納付 到達通知 お知らせ 納付 再利用                                                                                                    |          |
|                                                                                                    | 証明書請求メニューへ供託申請メニューへ                                                                                                    |          |
| :電子納付等に関する注意事項<br>- 送信売了後は,手数料を電子納付する必要が8                                                             | الآل A 🧐 🖗 من المراجع المراجع<br>المراجع المراجع المراجع المراجع المراجع المراجع المراجع المراجع المراجع المراجع المراجع المراجع المراجع المراجع ا | Ŀ.       |
|                                                                                                    | - 0                                                                                                    | ×        |
| <ul> <li>(三) (三) https://www.touki-kyout</li> <li>編集(E) 表示(V) お気に入り(A) ツール</li> </ul>                 | .taku-online.moj.go.jp/kyoutakunet/mock/SC01WC01.html ター 金 C 2 登記・供託オンライン申請シス × 10                                                                                                    | 1 22 23  |
| ▲ 2]トッフボータル 2]ファイル交換 (IDa<br>レーター)                                                                    |                                                                                                    |          |
|                                                                                                    | 当にったまれどライン甲属システム。<br>主もっと供託もっと(検索ヨーナー                                                                                                    |          |
| 証明                                                                                                    | <br>書請求 供託申請 <u>処理状況照会</u><br>ガスワード 申請者情報 申請者情報 申請者情報 (ソフトウェア) ご利用環境 FAQ ログアウト<br>(四グ・デジア) ご利用環境 (ログアウト)                                                                                                    |          |
|                                                                                                    | Step1 Step2<br>最余格確認                                                                                                    |          |
| 3                                                                                                    | 場理状況協会<br>審査終了後にオンラインで送信される受理決定通知書はここを<br>出いなしてたまい                                                                                                    | 2        |
|                                                                                                    | ###################################                                                                                                    | Ь        |
| ※「凱提状況」や「納付状況」を面新するにい                                                                                 |                                                                                                    |          |

● A >

供託 再利用

|                                                                                                    | A (a) (a) https://www.t               | touki-kyoutaku-onlii | ne. <b>moj.go.jp</b> /kyoutakunet/mock/                               | SC01WC01.html                    | D-≞¢                    | 🥌 登記・供託オン                | ライン申請シス ×                           |                                                                                                    |                | - □ ×<br>☆☆©                             |
|----------------------------------------------------------------------------------------------------|---------------------------------------|----------------------|-----------------------------------------------------------------------|----------------------------------|-------------------------|--------------------------|-------------------------------------|----------------------------------------------------------------------------------------------------|----------------|------------------------------------------|
|                                                                                                    | 編集(E) 表示(V) お気に入り                     | J(A) ツール(T) へJ       | レブ(H)<br>ミューノリ 本特 (UD ほまた) - ぷう                                       |                                  |                         |                          |                                     |                                                                                                    |                |                                          |
|                                                                                                    | a e ryyn-yn e yr11                    | ▶交換(IID始致) €         |                                                                       | 時保存 (2)                          | Ä                       |                          |                                     |                                                                                                    |                |                                          |
|                                                                                                    |                                       | 212                  | ・供記オンライ                                                               | 2000 E                           | 35-63                   |                          |                                     |                                                                                                    |                | i i i i i i i i i i i i i i i i i i i    |
|                                                                                                    |                                       | 日日にお                 | වේ(1110වර් (1                                                         |                                  |                         |                          |                                     |                                                                                                    |                |                                          |
|                                                                                                    |                                       | 証明書請求                | 供託申請 処理状況照会                                                           | パスワード 申請者                        | 情報 申請者情                 | 調報 ヘルプ                   | ダウンロード<br>(ソフトウェア) ごれ               | 「FAQ<br>」用環境 ・ ログ                                                                                                    | アウト            |                                          |
|                                                                                                    |                                       |                      |                                                                       | 更新 変更                            | 抹消                      |                          | (操作手引書)                             | お問い合わせ                                                                                                    |                |                                          |
|                                                                                                    |                                       |                      | S                                                                     | tep1 🔻                           |                         | Step2<br>服会内             | 网络维恩                                |                                                                                                    |                |                                          |
|                                                                                                    |                                       |                      |                                                                       | 処理状況照会                           |                         |                          |                                     |                                                                                                    |                |                                          |
|                                                                                                    |                                       | 確認する申                | 目睛・請求の条件を入力してください                                                     | (                                |                         |                          |                                     |                                                                                                    | _              |                                          |
|                                                                                                    |                                       | 検索条                  | 件: 申請撒号(完全一)                                                          | 80)                              | [                       |                          |                                     |                                                                                                    |                |                                          |
|                                                                                                    |                                       |                      | 処理状況確認當用                                                              | 制(完全一致)                          |                         |                          |                                     | 検索                                                                                                    |                |                                          |
| 100         100         100         100         100         100         100         100         100         100         100         100         100         100         100         100         100         100         100         100         100         100         100         100         100         100         100         100         100         100         100         100         100         100         100         100         100         100         100         100         100         100         100         100         100         100         100         100         100         100         100         100         100         100         100         100         100         100         100         100         100         100         100         100         100         100         100         100         100         100         100         100         100         100         100         100         100         100         100         100         100         100         100         100         100         100         100         100         100         100         100         100         100         100         100         100         100 </td <td>※「処理状況」や「納付状況」を</td> <td>で更新するには,画面上</td> <td>部の「処理状況照会」ボタンをクリッ</td> <td>クしてください。</td> <td></td> <td></td> <td></td> <td></td> <td></td> <td></td>                                                                                                    | ※「処理状況」や「納付状況」を                       | で更新するには,画面上          | 部の「処理状況照会」ボタンをクリッ                                                     | クしてください。                         |                         |                          |                                     |                                                                                                    |                |                                          |
|                                                                                                    | 手続き                                   | 4                    | 申請番号                                                                  | 到達日時                             | 処理状況                    | 納付状況                     | 3 <b>-2</b> 77-27-77                | 取得可能情報                                                                                                    |                | 供託                                       |
|                                                                                                    | (#25 (今課) 地代変講会 (かん)                  | - 4.1                | 20200701002393001                                                     | 2020/07/01 11:53:23              | 書きの                     | 未続付                      | 到達通知                                | お知らせ                                                                                                    | 納付             | 再利用                                      |
|                                                                                                    | Date Called Add Sector 10 700         | <u>1772</u>          | 20200701002380001                                                     | 202010/1011130:20                | WIN T                   | X-4010                   | TUNERRAI                            | 9 CIXCO                                                                                                    |                |                                          |
|                                                                                                    |                                       |                      |                                                                       | 証明書請求メニ                          | ==-~                    | 供託申請メ                    | ニューヘ                                |                                                                                                    |                |                                          |
|                                                                                                    |                                       |                      |                                                                       |                                  | A. L. J.                | > _ I. 4                 |                                     |                                                                                                    |                |                                          |
|                                                                                                    | 電子納付等に関する注意                           | 事項                   | 甲請受均                                                                  | 目の通知がる                           | されたい                    | っこれる                     | ピクリック                               |                                                                                                    |                | 4 🧐 🖗 🥔 сарь 🗧                           |
|                                                                                                    | 送信売了後は、手数料を電子納付                       | する必要があります。           |                                                                       |                                  |                         |                          |                                     | )                                                                                                    |                |                                          |
|                                                                                                    |                                       |                      |                                                                       |                                  |                         |                          |                                     |                                                                                                    |                |                                          |
|                                                                                                    |                                       | ouki-kyoutaku-oolir  | ne.moi.go.ip/kvoutakunet/mor/k/                                       | SC01WC06 1.html                  | 0-8d                    | ▲ 各部,世式大···              | 5イン由語シス 🖌                           |                                                                                                    |                | - 0 ×                                    |
|                                                                                                    | 編集(E) 表示(V) お気に入り                     | (A) ツール(T) ヘJ        | レプ(H)                                                                 |                                  |                         | June Vietri /            |                                     |                                                                                                    |                |                                          |
|                                                                                                    | 🗿 🗐 トップポータル 🧃 ファイル                    | v交換(IID奇数)           | ファイル交換(IID偶数)<br>「一日<br>「一日<br>「一日<br>「一日<br>「一日<br>「一日<br>「一日<br>「一日 | 寺保存(Z)                           |                         |                          |                                     |                                                                                                    |                |                                          |
|                                                                                                    |                                       |                      | なお, この画面の「電子納付」<br>ります。<br>30分を経過した場合には, 再                            | ボタンをクリックして電子納1<br>度「電子納付」ボタンをクリ: | 付を行う場合, クリ<br>ックしてインターネ | ック後30分以内に-<br>ットバンキングヘロイ | インターネットバンキングへ<br>グインして <u>ください。</u> | のログインを完了する必要があ                                                                                                    |                | ^                                        |
| ・・・・・・・・・・・・・・・・・・・・・・・・・・・・・・・・・・・・                                                                                                    |                                       |                      |                                                                       |                                  |                         |                          | C                                   |                                                                                                    | 1              | -41411                                   |
| 市場時         Description         日場時           1000         1000         1000           1000         1000         1000           1000         1000         1000           1000         1000         1000           1000         1000         1000           1000         1000         1000           1000         1000         1000           1000         1000         1000           1000         1000         1000           1000         1000         1000           1000         1000         1000           1000         1000         1000           1000         1000         1000           1000         1000         1000           1000         1000         1000           1000         1000         1000           1000         1000         1000           1000         1000         1000           1000         1000         1000           1000         1000         1000           1000         1000         1000           1000         1000         1000           1000         1000         1000 <td></td> <td></td> <td></td> <td></td> <td>&lt;申請·請</td> <td>求情報&gt;</td> <td>- イン:</td> <td>マーネットバン</td> <td>ノキング</td> <td>で納付す</td>                                                                                                    |                                       |                      |                                                                       |                                  | <申請·請                   | 求情報>                     | - イン:                               | マーネットバン                                                                                                    | ノキング           | で納付す                                     |
| Under         Munitive         Under           Varia         Name           Varia         Name           Varia                                                                                                    |                                       |                      | 中請番号                                                                  |                                  | 2020070100238           | 93001                    | る場合                                 | きはこちらを,                                                                                                    | クリック           |                                          |
| нили         нили           96.000         96.000         96.000         96.000         96.000         96.000         96.000         96.000         96.000         96.000         96.000         96.000         96.000         96.000         96.000         96.000         96.000         96.000         96.000         96.000         96.000         96.000         96.000         96.000         96.000         96.000         96.000         96.000         96.000         96.000         96.000         96.000         96.000         96.000         96.000         96.000         96.000         96.000         96.000         96.000         96.000         96.000         96.000         96.000         96.000         96.000         96.000         96.000         96.000         96.000         96.000         96.000         96.000         96.000         96.000         96.000         96.000         96.000         96.000         96.000         96.000         96.000         96.000         96.000         96.000         96.000         96.000         96.000         96.000         96.000         96.000         96.000         96.000         96.000         96.000         96.000         96.000         96.000         96.000         96.000         96.0000         96.000                                                                                                    |                                       | (PM                  | 中古またの ゆうまたの                                                           |                                  | houmu001                |                          |                                     |                                                                                                    |                |                                          |
|                                                                                                    |                                       |                      | 中面有名<br>手続名                                                           |                                  | 中山太郎 供託 (金銭) 地          | 代家賃弁済【かんたん】              |                                     |                                                                                                    |                |                                          |
| 第日日日         2020年7月1日14歳55分           第日日日         第日日日           第日日日         第日日日           第日日         第日日日           第日日         第日日日           第日日         第日日日           第日日         第日日日           第日日         第日日日           第日日         第日日日           第日日         第日日日           第日日         第日日日           第日日         第日日日           第日日         第日日日           第日日         第日日日           第日日         第日日日           第日日 <td>インターネットバンキングやベイ</td> <td>ジーマークのあるATM</td> <td>等を利用して、手数料等の電子続付を行</td> <td>ってください。</td> <td>N2</td> <td></td> <td></td> <td></td> <td></td> <td></td>                                                                                                    | インターネットバンキングやベイ                       | ジーマークのあるATM          | 等を利用して、手数料等の電子続付を行                                                    | ってください。                          | N2                      |                          |                                     |                                                                                                    |                |                                          |
|                                                                                                    | 繁行日                                   | -                    | 2020年7月1日14時35分                                                       |                                  | 21                      |                          | インター                                | ネットパンキングを利用して納付                                                                                                    |                |                                          |
| Ников         #Rhf         Оторинализации и слугии           4         Солона         Солона         Со                                                                                                    |                                       |                      | 202041731011800033                                                    |                                  |                         |                          | $\subset$                           | 電子納付                                                                                                    |                |                                          |
| честан         нестан         нестан         нестан         нестан           честан         00100         00100         00100         00100         00100         00100         00100         00100         00100         00100         00100         00100         00100         00100         00100         00100         00100         00100         00100         00100         00100         00100         00100         00100         00100         00100         00100         00100         00100         00100         00100         00100         00100         00100         00100         00100         00100         00100         00100         00100         00100         00100         00100         00100         00100         00100         00100         00100         00100         00100         00100         00100         00100         00100         00100         00100         00100         00100         00100         00100         00100         00100         00100         00100         00100         00100         00100         00100         00100         00100         00100         00100         00100         00100         00100         00100         00100         00100         001000         001000         001000                                                                                                    | 納付む                                   | 利用                   | 未納付                                                                   |                                  |                         |                          | (金融制                                | 関連別選択画面にリンクします)                                                                                                    |                |                                          |
| Water         Onion           Witter         1317188273900116           Witter         1317188273900116           Witter         1317188273900116           Witter         50,000P           Witter         50,000P           Witter         1800 Mitter           Witter         1800 Mitter           Witter         1800 Mitter           Witter         1800 Mitter           Witter         1800 Mitter           Witter         1800 Mitter           Witter         1800 Mitter           <                                                                                                    | 領収年                                   | 月日                   |                                                                       |                                  |                         |                          | 「電子納付」ボタンをクリッ<br>「ボップアップ            | クしても金融機関種別選択画面が表示され<br>プロック機能の設定」をお試しください。                                                                                                    | ない場合は          |                                          |
| Nidify         131718027330116         Note: Name: Name: Na           | 1 収納機能                                | 制用号                  | 00100                                                                 |                                  |                         |                          |                                     |                                                                                                    |                |                                          |
| 確認時         28220         A T M で納付する場合は収納機関番号~確           9488         02000行         認番号までの情報を入力して納付します。           REG (MUREXUME)         REG (MUREXUME)         REG (MUREXUME)           A Y D C ST / REG         REG (MUREXUME)         REG (MUREXUME)           A Y D C ST / REG         REG (MUREXUME)         REG (MUREXUME)           A Y D C ST / REG         REG (MUREXUME)         REG (MUREXUME)           A Y D C ST / REG         REG (MUREXUME)         REG (MUREXUME)           A Y D C ST / REG (MUREXUME)         REG (MUREXUME)         REG (MUREXUME)           A Y D C ST / REG (MUREXUME)         P C R C (MUREXUME)         REG (MUREXUME)           A Y D C ST / REG (MUREXUME)         P C R C (MUREXUME)         REG (MUREXUME)           A Y D C ST / REG (MUREXUME)         P C R C (MUREXUME)         REG (MUREXUME)           A Y D C ST / Y D C ST / Y D                                                                                                    | 納付罪                                   | 号                    | 1317188279390116                                                      |                                  |                         |                          | ※ペイジーを利用<br>左                       | してATM等で統付手続を実施する場合は<br>己の情報が必要となります。                                                                                                    | i.             |                                          |
| Image         Uncourd           Ministering         Docourd         Ref         Ref                                                                                                    | ● ● ● ● ● ● ● ● ● ● ● ● ● ● ● ● ● ● ● | 朝                    | 288220                                                                |                                  | $\rightarrow$           | A T M                    | Nで納付す                               | る場合は収納                                                                                                    | Ŋ機関番号          | 号~確 ┃                                    |
| Normal         Normal         Norma                                                                                                    | 納付期間最                                 | 84                   | 2020年7月8日                                                             |                                  |                         | =राज्य ।                 |                                     |                                                                                                    | - 《中 / 十 1 · - | + -+                                     |
|                                                                                                    |                                       |                      |                                                                       |                                  |                         | 認奋力                      | 亏よ での情                              | 「報を入力しく                                                                                                    | . 納行しる         | <u></u>                                  |
| ハイター セ料BLUCAT H VBYCRHØL EHERDALERULELUCELIGUE LEXTLATA-VA /> LAY VA /> LAY VA /> LAY VA /> LAY VA /> LAY VA /> LAY VA /> LAY VA /> LAY VA /> LAY VA /> LAY VA /> LAY VA /> LAY VA /> LAY VA /> LAY VA /> LAY VA /> LAY VA // LAY VA // LAY VA // L |                                       |                      |                                                                       | 1                                | 戻る(処理社                  | 犬況照会)                    |                                     |                                                                                                    |                | 1 10 10 10 10 10 10 10 10 10 10 10 10 10 |
| Column Sector         Column Sector         Column S                                                                                                    |                                       | ペイジーを利用              | してATM等で納付を行う場合,具体的                                                    | <b>りな方法等に関しましては, 日</b> 3         | 本マルチペイメントキ              | ネットワーク推進協議               | 会が提供している <mark>いつでも、</mark>         | <u>どこでも、ペイジー。</u> をご参照ください。                                                                                                    | ŝ              |                                          |
| ● ● ● ● ● ● ● ● ● ● ● ● ● ● ● ● ● ● ●                                                                                                    |                                       |                      |                                                                       |                                  |                         |                          |                                     |                                                                                                    |                |                                          |
| Market/Market/Mark |                                       | touki-kroutaku-opli  | na moi on in/hunutakunat/mock/                                        | SC01WC01 btml                    | 0-80                    | @ 852./##C+N             |                                     |                                                                                                    |                | - <b>o</b> ×                             |
|                                                                                                    | 編集(E) 表示(V) お気に入り                     | J(A) ツール(T) へJ       | ルプ(H)                                                                 | scorweorandhi                    | 2.00                    | ☞ 豆記・供試/ /               | フ1ノ中訪ンス ヘ                           |                                                                                                    |                |                                          |
| State       State       State <th< td=""><td>🛓 🗿 トップポータル 🧧 ファイル</td><td>l交換(IID奇数)</td><td>ファイル交換(IID偶数)</td><td>時保存(Z)</td><td></td><td></td><td></td><td></td><td></td><td></td></th<>                                                                                                    | 🛓 🗿 トップポータル 🧧 ファイル                    | l交換(IID奇数)           | ファイル交換(IID偶数)                                                         | 時保存(Z)                           |                         |                          |                                     |                                                                                                    |                |                                          |
| Explosible UKERNER       UKE DU UKERNER       UKE DU UKERNER       UKE DU UKERNER       DU UKERNER       OUT       Oppole       FAQ<br>DUD Vole       Od/Poh         EXPRESS       MER ME       MER VARMA       Nage       MER MER MER MER MER VARMA       Nage       MER MER MER MER VARMA       Nage       MER VARMA       MU       Oppole       Oppole       Od/Poh         Steps       Steps       Step                                                                                                    |                                       |                      |                                                                       |                                  |                         |                          |                                     |                                                                                                    |                |                                          |
| ALERCA C: 19400402 C: 4940402 C: 4940402 C: 4940402 C: 4940402         ALER Bis       ALER Bis       ALER Bis       Solution       FAQ bis or 500 or 500                                                               |                                       |                      | * 146671 <i>2</i> 29                                                  |                                  | <mark>የም</mark> 🕰       |                          |                                     |                                                                                                    |                |                                          |
| 証明書請求     供託申請     処理状況除金     パンフード<br>更新     申請者情報<br>変更     申請者情報<br>変更     申請者情報<br>変更     のルブ     ダンクロード<br>(資格・手引書)     FAQ<br>加利用環境     ログアウト       MERT REGISTER VIEW     Step1<br>必理状況除金     シンシン     Step2<br>B合内容確認     シンシン     Dグアウト       MERT REGISTER VIEW     シンシン     AUT     Step2<br>B合内容確認     B     B     D     D       MERT REGISTER VIEW     AUT     Step2<br>B合内容確認     B     B                                                                                                    |                                       | E BIE                | acimitabes h                                                          |                                  |                         |                          |                                     |                                                                                                    |                |                                          |
| Step1<br>必理状況風会         Step2<br>服会外容確認           確認する申請・違求の条件を入力してください、<br>検索条件:         申請申号(完全-动)           建築状況間的時間(完全-动)            ** 「秋季秋日」や「納付状況」を更新するには、顧曲上部の「私運状況相会」ボタンをクリックしてください、           手続名         申請問号         強速状況         植村状況         取得可認情報         単規           「手続名         申請問号         勉強状況         植村状況         動物分性         再利用           1116 (金娘) 地域環境指摘 (かんたん)         2020070102393001         2020070111153.23         前森中         米納付         割違通知         認知らせ         納付         再利用                                                                                                    |                                       | 証明書請求                | 供託申請処理状況照会                                                            | パスワード 申請者<br>更新 変更               | 情報 申請者情<br>[            | 報ヘルプ                     | タウンロード<br>(ソフトウェア) ごれ<br>(操作手引車)    | I用環境<br>FAQ<br>・<br>お問い合わせ<br>ログ                                                                                                    | アウト            |                                          |
| Angticizado         Single<br>Barderatizado           Angticizado         Barderatizado           Angelicado         Barderatizado           Angelicado         Barderatizado           Angelicado         Barderatizado           Angelicado         Barderatizado           Angelicado         Barderatizado         Barderatizado           Angelicado         Angelicado         Barderatizado         Barderatizado           Angelicado         Angelicado         Barderatizado         Barderatizado         Barderatizado           Angelicado         Barderativa         Barderativa         Barderativa         Barderativa         Barderativa           Angelicado         Barderativa         Barderativa         Barderativa         Barderativa         Barderativa           Angelicado         Barderativa         Barderativa         Barderativa         Barderativa         Barderativa           Angelicado         Barderativa         Barderativa         Barderativa         Barderativa         Barderativa           Angelicado         Barderativa         Barderativa         Barderativa         Barderativa         Barderativa           Angelicado         Barderativa         Barderativa         Barderativa         Barderativa         Barderativa <th< td=""><td></td><td>0</td><td>-</td><td></td><td></td><td>Stop 2</td><td></td><td></td><td></td><td></td></th<>                                                                                                    |                                       | 0                    | -                                                                     |                                  |                         | Stop 2                   |                                     |                                                                                                    |                |                                          |
| A埋状発展・<br>確認する申請・最次の条件を入力してください、         確認事件:       申請申何完二のの       回目の保全二のの       使置の         必要状况和認知申してしてください。       使置の       使置の         ** 「処理状況見 や Exht ( 端裏 上本の ) ( 通要状況用会) オタンをクリッフィンズださい。       使置の       使置の         手稿名       申請申号       分型性い2       神行状況       取得可能情報       何任         手稿名       申請冊号       分型性い2       神行状況       取得可能情報       何任         月時       分型性い2       神行状況       予約金融の       初編       再利用         印匠 (金融) 地代要用項 ( か.た.か.)       2020/70101153.23       南音中       本納付       到速通知       訪知らせ       納付       再利用                                                                                                    |                                       |                      | 5                                                                     |                                  | 7777                    | Step2<br>服会内             | 容確認                                 |                                                                                                    |                |                                          |
| AB2573 5 用語 - 諸政の条件を入力してください、<br>松来森 +   中国中門氏全一切                                                                                                    |                                       |                      |                                                                       | 処理状況照会                           |                         |                          |                                     |                                                                                                    |                |                                          |
| 株業条件:     申請用句(完全一切)       処理状況和認識司(完全一切)     必要状況和認識司(完全一切)       注意     必要状況和認識司(完全一切)       注意     必要状況和認識司(完全一切)       注意     必要状況和認識司(完全一切)       注意     必要状況和認識司(完全一切)       非常     小型     小型       単調査     外型     小型       単調査     ・・・・・・・・・・・・・・・・・・・・・・・・・・・・・・・・・・・・                                                                                                    |                                       | 確認する申                | ■請・請求の条件を入力してください                                                     |                                  |                         |                          |                                     |                                                                                                    |                |                                          |
|                                                                                                    |                                       | 検索条                  | 件: 申請番号(完全一)                                                          | 80)                              |                         |                          |                                     |                                                                                                    |                |                                          |
| ** 「現理状況」や「納付状況」を更解するには、編曲上部の「処理状況倒会」ボタンをクリックしてください。<br>                                                                                                    |                                       |                      | 処理状況確認書                                                               | 引(完全一致)                          |                         |                          |                                     | 検索                                                                                                    |                |                                          |
| 手続合         中請蒔号         預建日時         処理状況         指付状況         取得可能情報         取得可能情報         研究         研究           (項E (金融) 地代審算并流 (かんぶたん)         20200701002393001         2020070111:53:23         審由・         未納付         到速通知         お知らせ         納付         再利用                                                                                                    | ※「処理状況」や「納付状況」を                       | 2更新するには,画面上          | 部の「処理状況照会」ボタンをクリッ                                                     | クしてください。                         |                         |                          |                                     |                                                                                                    |                |                                          |
| インロイ         1948日17         2982日村         2982日村         2982日村         1919 (202         1919 (202         1919 (202         1919 (202         1919 (202         1919 (202         1919 (202         1919 (202         1919 (202         1919 (202         1919 (202         1919 (202         1919 (202         1919 (202         1919 (202         1919 (202         1919 (202         1919 (202         1919 (202         1919 (202         1919 (202         1919 (202         1919 (202         1919 (202         1919 (202         1919 (202         1919 (202         1919 (202         1919 (202         1919 (202         1919 (202         1919 (202         1919 (202         1919 (202         1919 (202         1919 (202         1919 (202         1919 (202         1919 (202         1919 (202         1919 (202         1919 (202         1919 (202         1919 (202         1919 (202         1919 (202         1919 (202         1919 (202         1919 (202         1919 (202         1919 (202         1919 (202         1919 (202         1919 (202         1919 (202         1919 (202         1919 (202         1919 (202         1919 (202         1919 (202         1919 (202         1919 (202         1919 (202         1919 (202         1919 (202         1919 (202         1919 (202         1919 (202         1919 (202         1919 (202         1919 (202 <td></td> <td>2</td> <td>and play</td> <td>Table (* 184</td> <td>Antiperson</td> <td>phasen</td> <td></td> <td>取得可能情報</td> <td></td> <td>供託</td>                                                                                                    |                                       | 2                    | and play                                                              | Table (* 184                     | Antiperson              | phasen                   |                                     | 取得可能情報                                                                                                    |                | 供託                                       |
| <u>伸延 (金焼) 地代素焼件酒 (かんたん)</u> 20200701002393001 2020107111:53:23 南亞中 未納付 到達通知 お知らせ 納付 再利用                                                                                                    | ±##2                                  |                      | 中調理写                                                                  | 利连口府                             | 地理权别                    | WITH DODE                | 到達通知                                | at the second second se | 納付             | 再利用                                      |
|                                                                                                    | 供託(金銭)地代家賃弁酒【かんた                      | EAL                  | 20200701002393001                                                     | 2020/07/01 11:53:23              | 審査中                     | 未納付                      | 到達通知                                | お知らせ                                                                                                    | 納付             | 再利用                                      |
|                                                                                                    |                                       |                      |                                                                       |                                  |                         |                          |                                     |                                                                                                    |                |                                          |

供託書正本受取の際はこれをクリック

※電子納付等に関する注意事項 →送信完了後は、手数料を電子納付する必要があります。

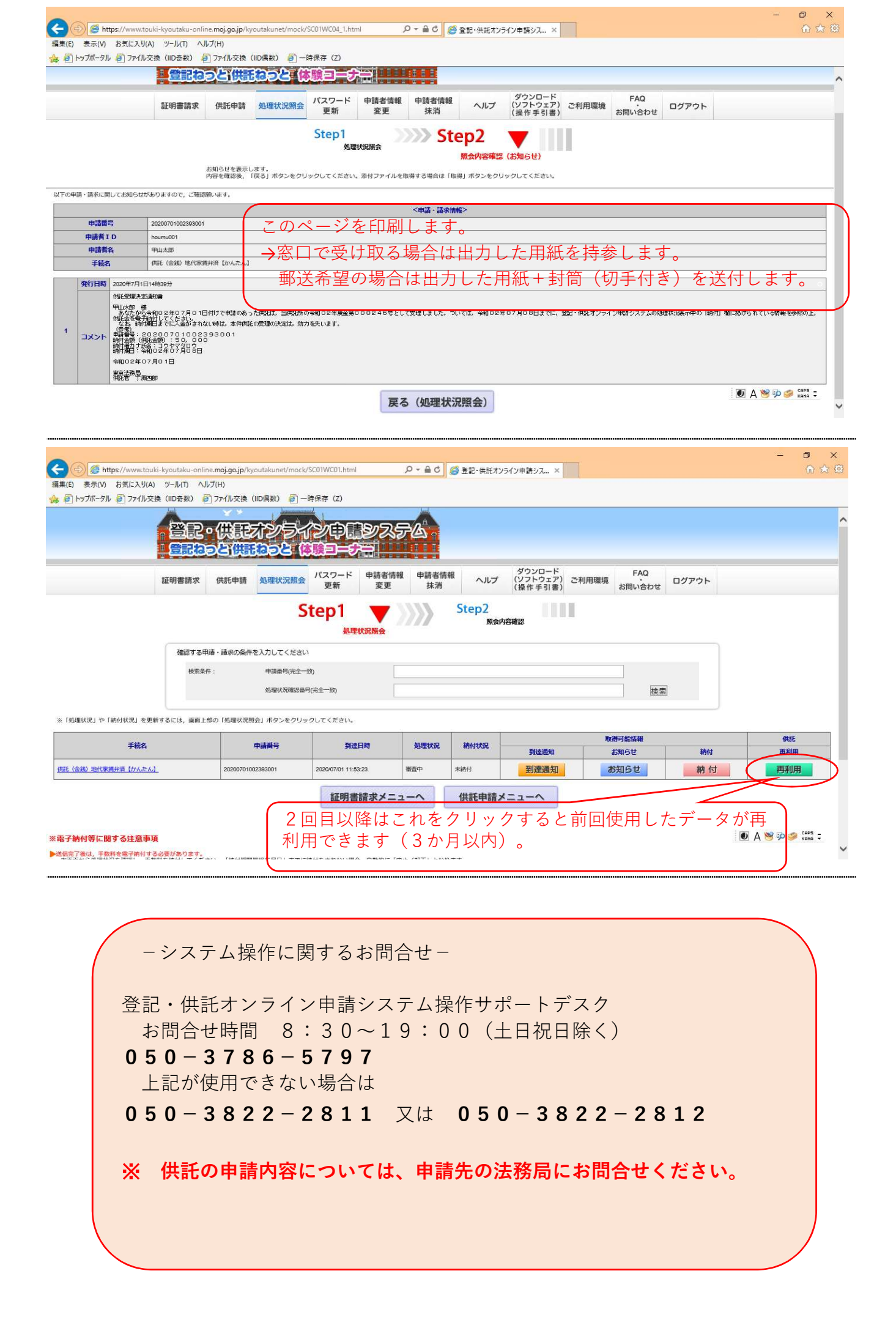